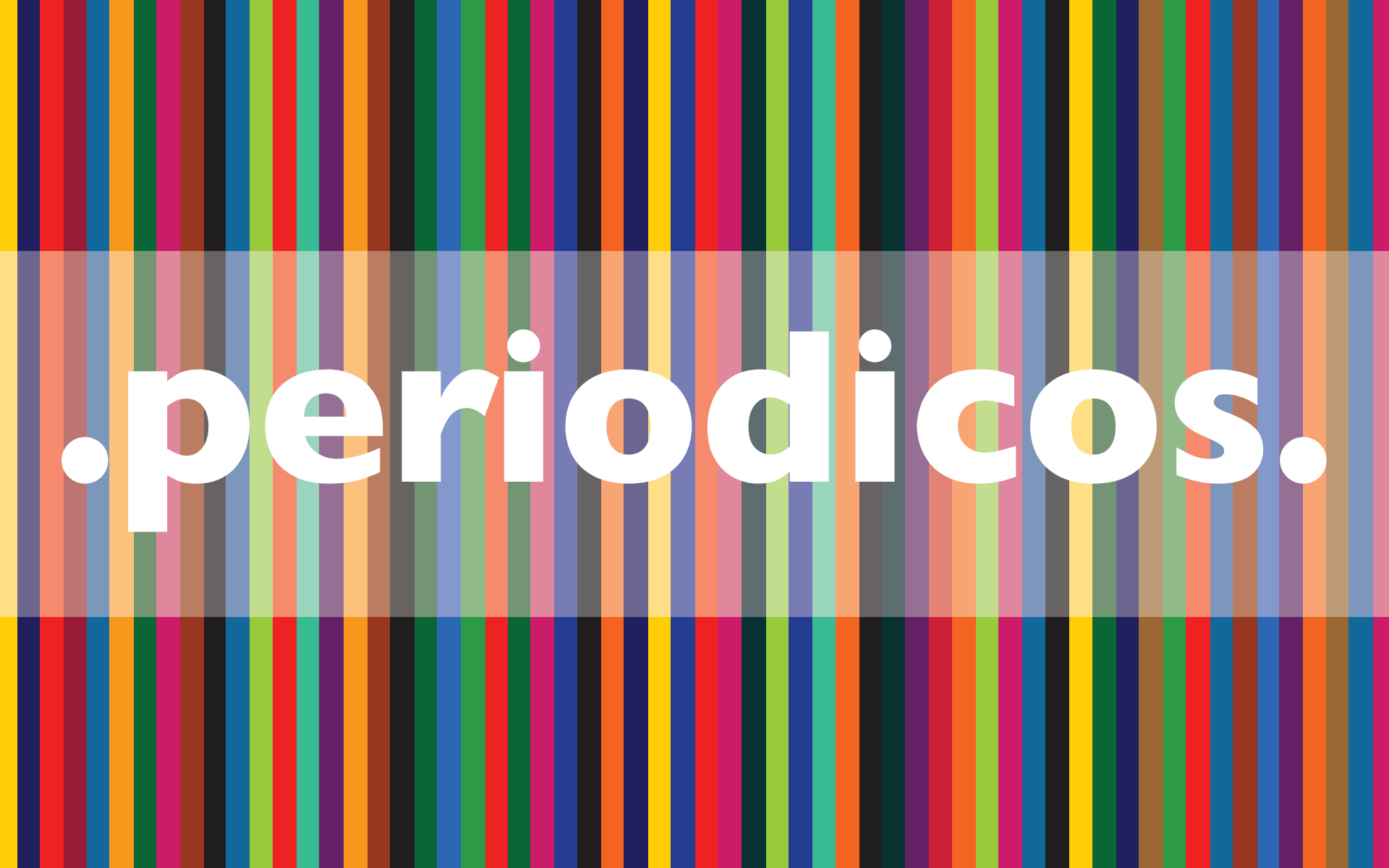

. Tutorial de **Acesso** .

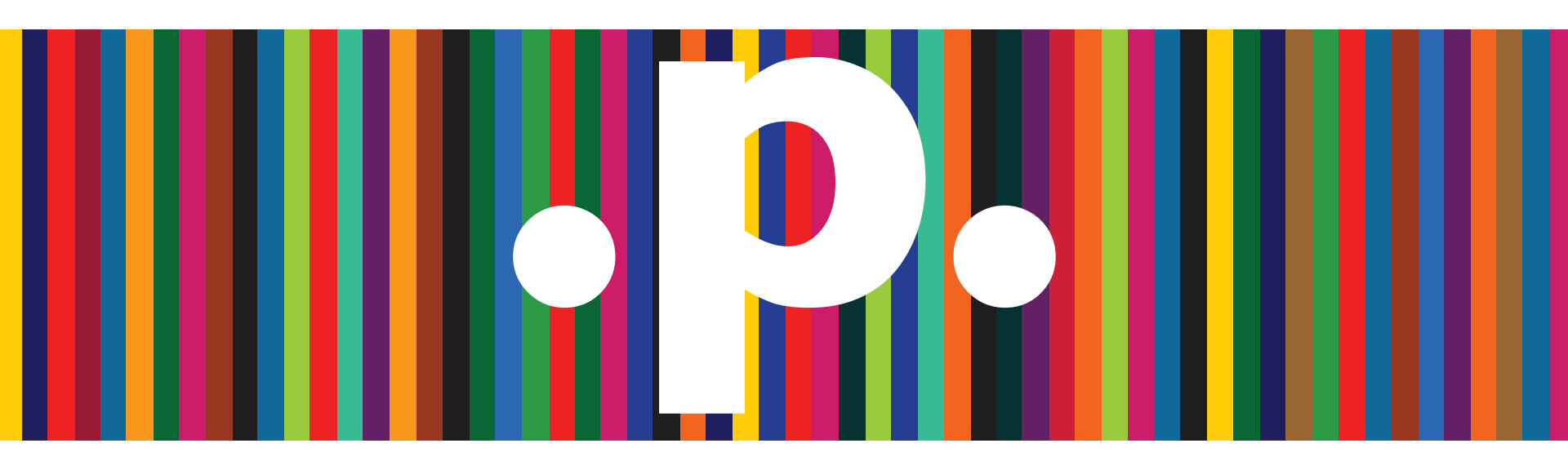

http://www.periodicos.capes.gov.br/

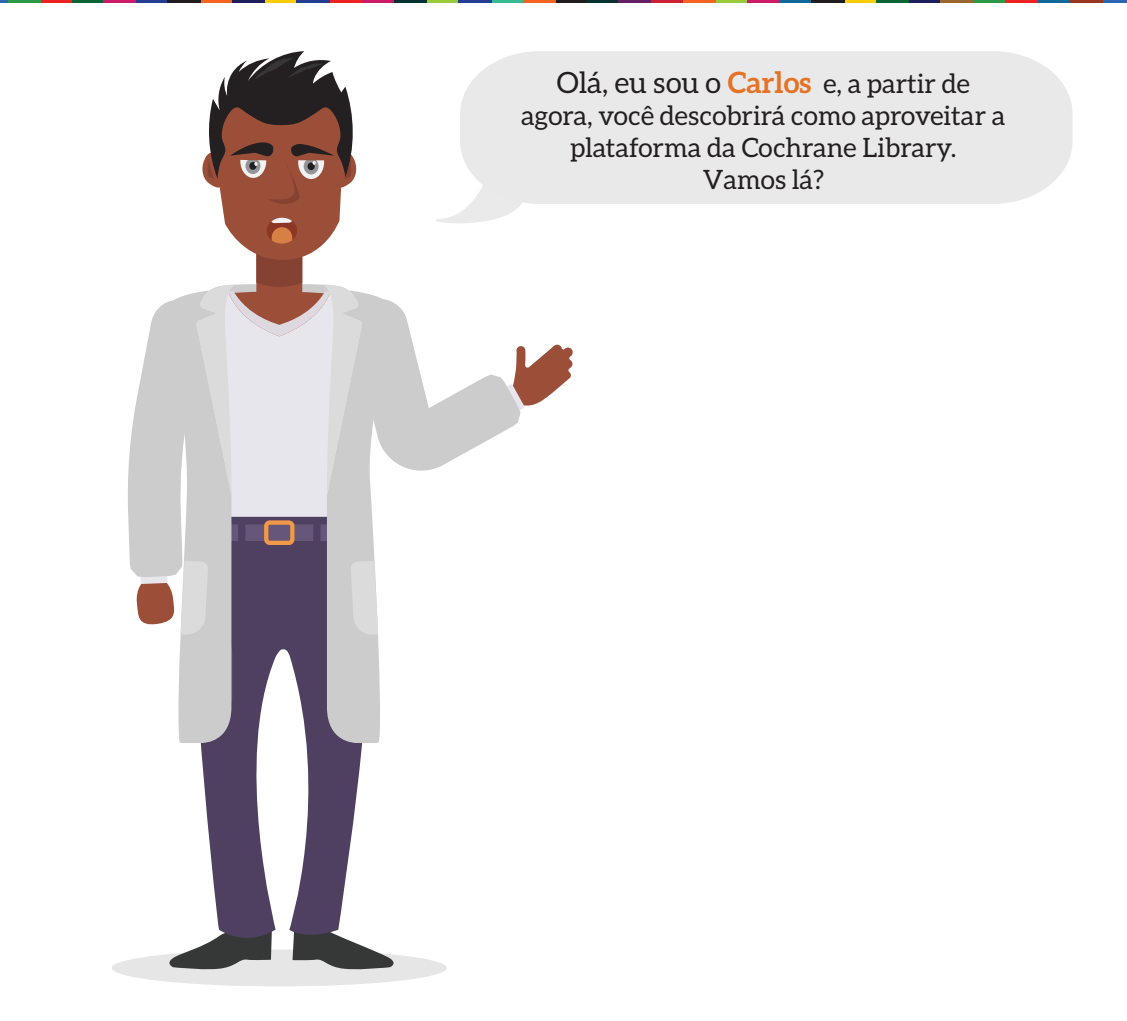

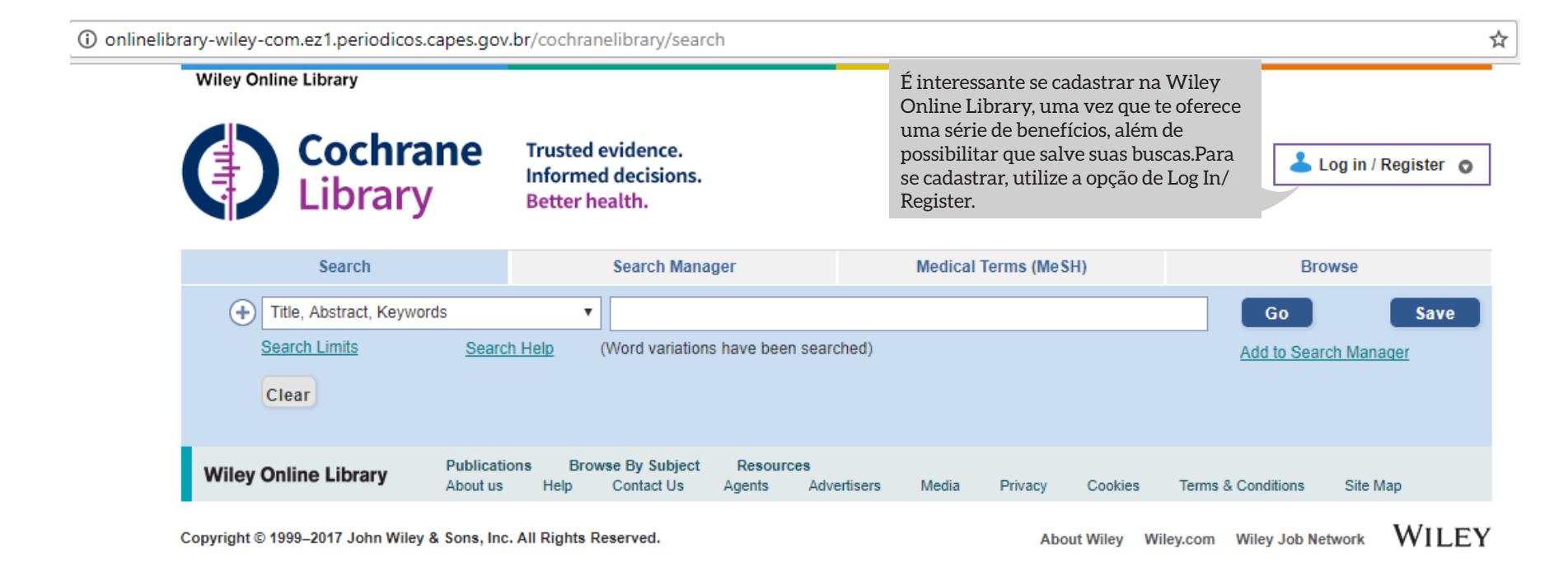

### Wiley Online Library

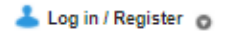

Após o cadastramento, um e-mail de autenticação será enviado.Você deve abrir o link da mensagem em até 72 horas para validar sua conta.Isso te redirecionará ao My Profile, com seus dados e barra de navegação.Você agora está logado na Wiley Online Library e seu nome deverá aparecer no topo da tela.

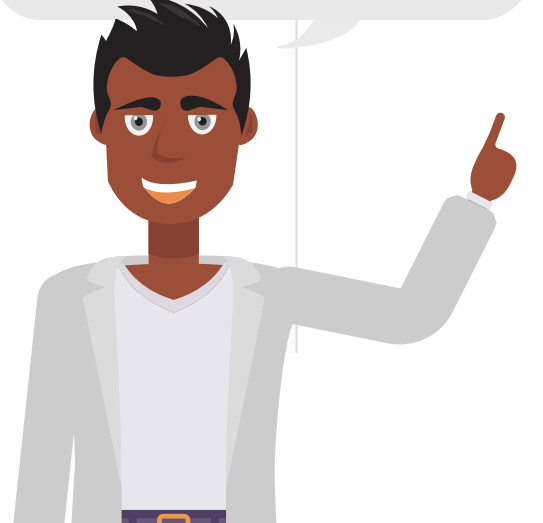

### Registration

Register on Wiley Online Library to:

- Receive email alerts for new content and saved searches
- Save articles, publications and searches to your profile
- Purchase individual articles and chapters
- Receive email updates and promotional offers on Wiley books and journals relevant to you
- Track your accepted article if you are a journal contributor
- If you have previously registered on Wiley InterScience your details have been migrated and you can log in with the same username and
  password.

| *= Required Field                                                   |                                                                                                    |                                            |                                                                                                |
|---------------------------------------------------------------------|----------------------------------------------------------------------------------------------------|--------------------------------------------|------------------------------------------------------------------------------------------------|
| Login Information<br>E-mail Address: *<br>Re-type E-mail Address: * | A one-time confirmation e-mail will be sent<br>to this address. Your e-mail will serve as<br>your login.                                   | Password: *<br>Re-type Password: *         | Passwords must be alphanumeric (no<br>special characters) between 5 and 32<br>characters long. |
| Personal Profile<br>First name: *<br>Last name: *                   | First Name and Last Name should be<br>alphanumeric with the following allowed<br>characters: hyphen(-), single quotes('),<br>space and dot | Country/Location: *<br>Area of Interest: * | Select your country or location   Select your area of interest                                 |

#### Wiley Online Library

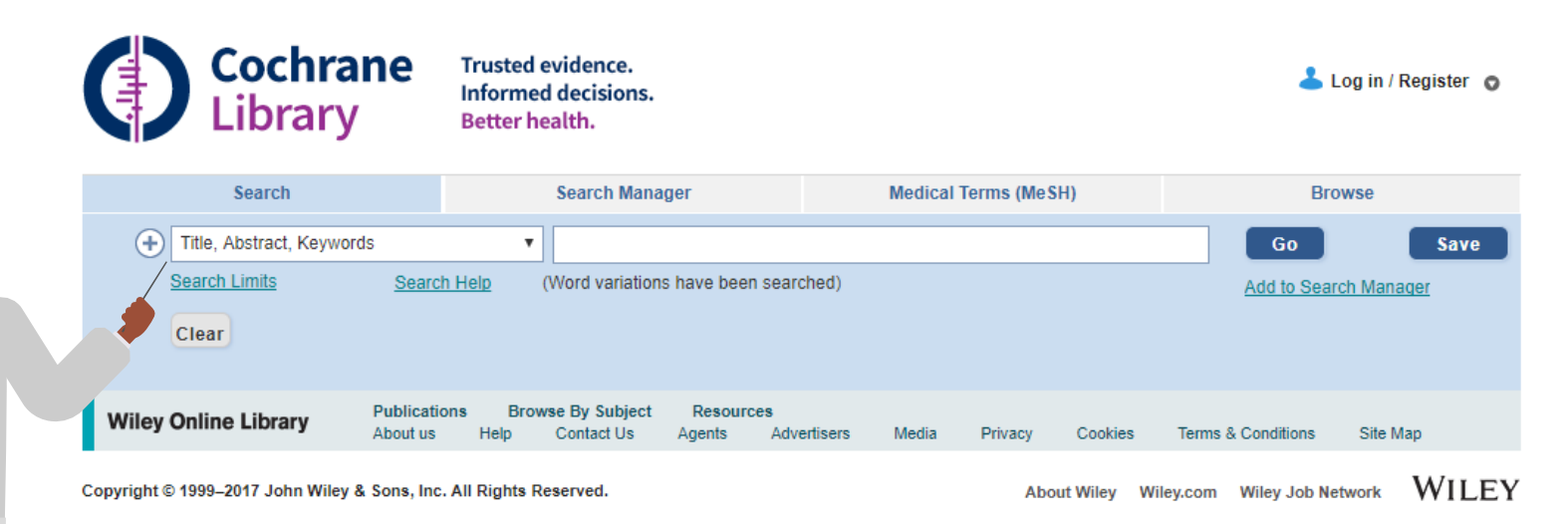

O mecanismo de Busca Avançada da Cochrane oferece suporte para Operadores Booleanos (AND, OR e NOT), operadores de proximidade (NEAR e NEXT) e truncamento (\* ou ?). A aplicação dos operadores pode ser feita através de seleções nas caixas adicionais, ao clicar em "+", ou inseridas diretamente no texto. A falta de operadores entre duas palavras separadas implica sua associação através do AND. As aspas podem ser utilizadas para busca por uma frase específica (Ex: "lung cancer").

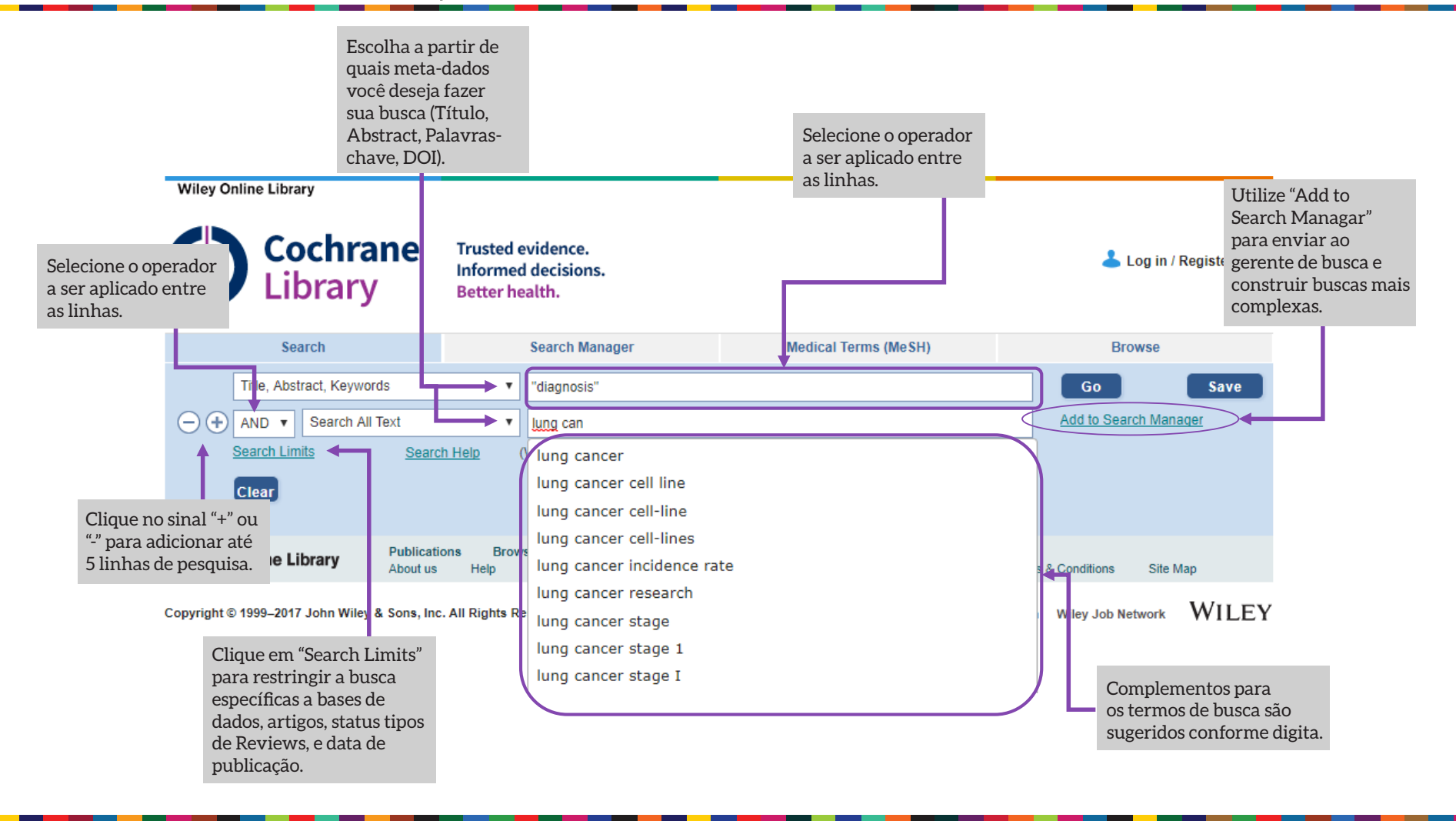

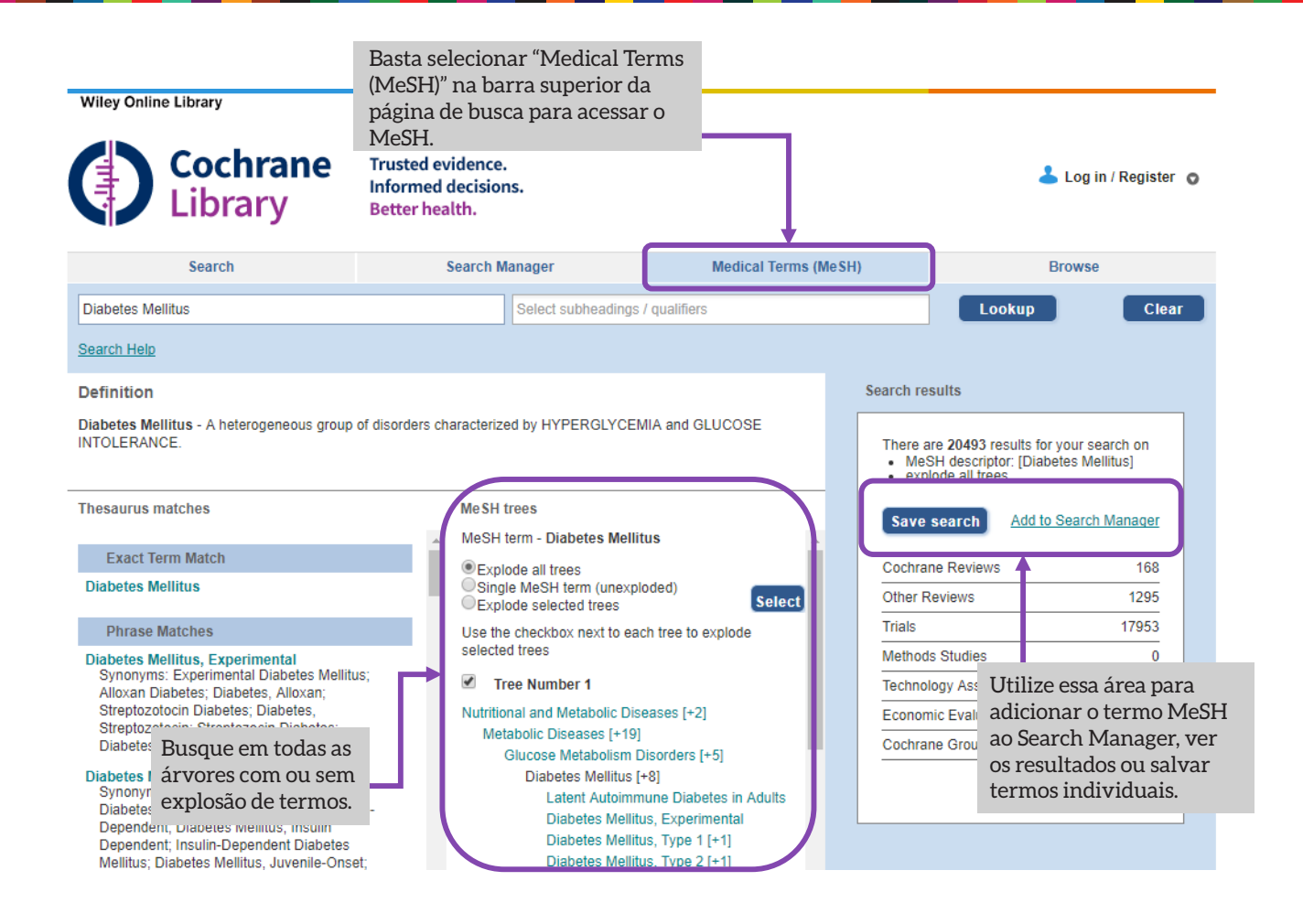

U

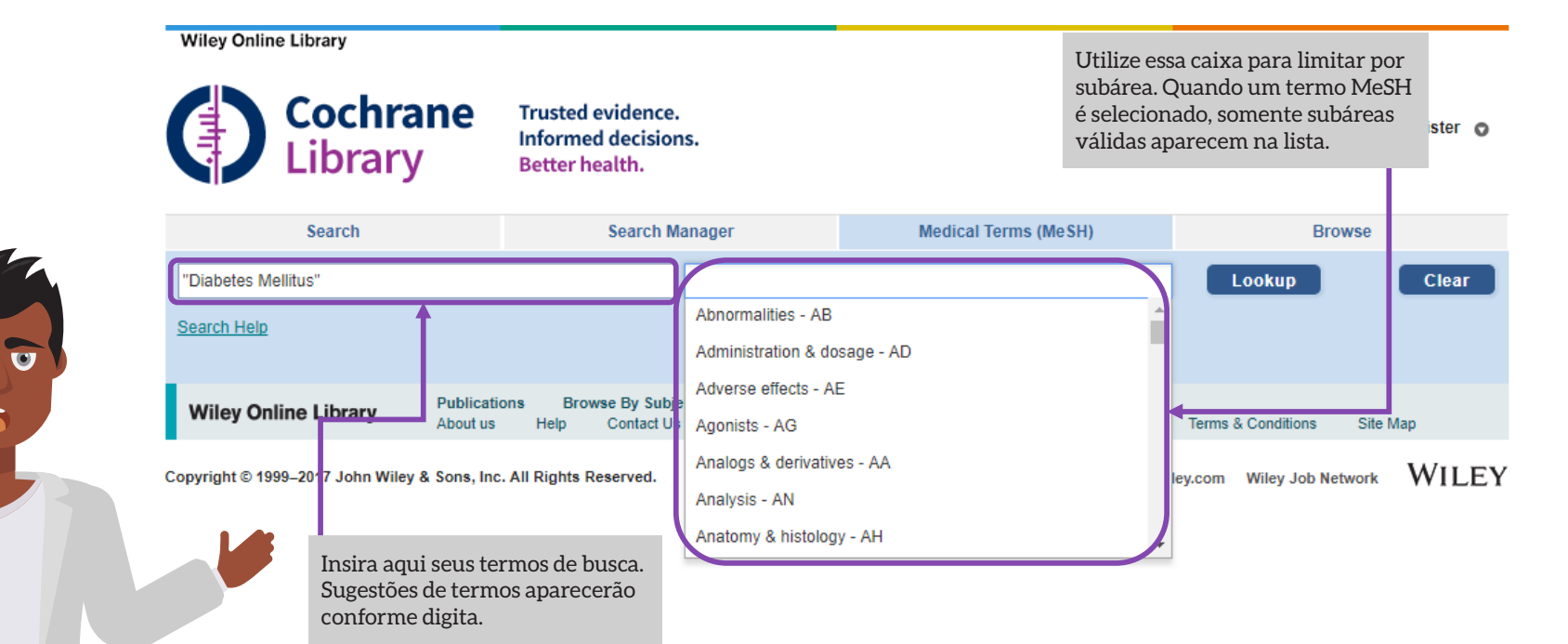

# Quais fontes dentro da Cochrane Library possuem Indexação MeSH?

| Cochrane Reviews       | Completamente indexado. Novas<br><i>Reviews</i> são completamente indexadas<br>em até 6 meses após publicadas. |
|------------------------|----------------------------------------------------------------------------------------------------|
| Cochrane Protocols     | Não possui indexação MeSH.                                                                                     |
| Trials                 | Artigos Medline: Completamente<br>indexados.                                                                   |
|                        | EMBASE e Handsearch: Sem indexação<br>MeSH                                                                     |
| Outras Reviews         | Completamente indexado.                                                                                        |
| Technology Assessments | Completamente indexado.                                                                                        |
| Economic Evaluations   | Completamente indexado.                                                                                        |
|                        |                                                                                                    |

### Search Manager

|                                               |                | <b>Cochrane</b><br>Library                                                                                                    | Trusted evidence.<br>Informed decisions.<br>Better health.                                                                                                 | Utilize o botão para<br>adicionar ou editar um<br>termo de busca MeSH. | 📥 Log in / Register 💿                                                                 |
|-----------------------------------------------|----------------|----------------------------------------------------------------------------------------------------|----------------------------------------------------------------------------------------------------|------------------------------------------------------------------------|---------------------------------------------------------------------------------------|
| Utilize o "+" ou "-" para                     |                | Search                                                                                                    | Search Manager                                                                                                    | Medical Te ms (MeSH)                                                   | Browse                                                                                |
| linhas.                                       | To search an e | xact word(s) use quotation marks, e.g.                                                                                                    | . "hospital" finds hospital; hospital (no quotation marks) fi                                                                                              | inds hospital and hospitals; pay finds paid, pays, paying              | , payed)                                                                              |
|                                               |                | d to top         +       #1       "lung can         +       #2       MeSH de         +       #3       breast ti,         +       #4       #1 or # | icer":ti,ab,kw (Word variations have been searc<br>escriptor: [Diabetes Mellitus] explode all trees<br>ab,kw and cancer (Word variations have been s<br>#3 | hed)<br>searched)                                                      | S       10776         (m)       20493         (S)       24838         (E)       34975 |
| Utilize essa área para                        | Row 2 is       | orphaned                                                                                                    |                                                                                                    |                                                                        |                                                                                       |
| nomear e salvar suas<br>buscas. Buscas salvas | Clear          | Strategy Search Help                                                                                                    |                                                                                                    |                                                                        | <ul> <li>Highlight orphan lines</li> </ul>                                            |
| aparecem na Strategy<br>Library.              | Save s         | strategy                                                                                                    |                                                                                                    |                                                                        |                                                                                       |
|                                               | Strateg        | jy Name                                                                                                    |                                                                                                    |                                                                        | Save Strategy                                                                         |
|                                               | Comm           | ents                                                                                                    |                                                                                                    |                                                                        | J                                                                                     |
|                                               |                |                                                                                                    |                                                                                                    |                                                                        |                                                                                       |

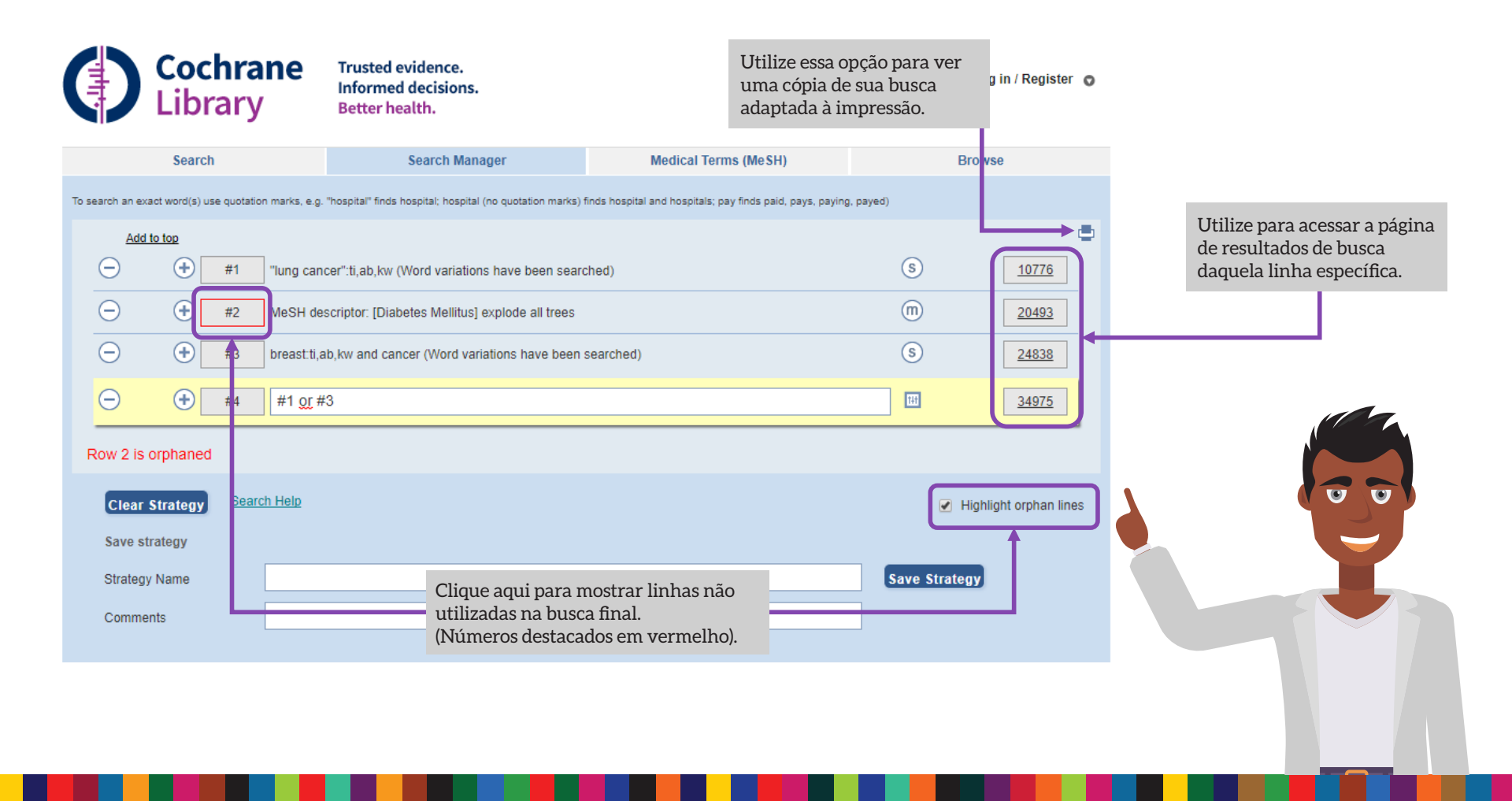

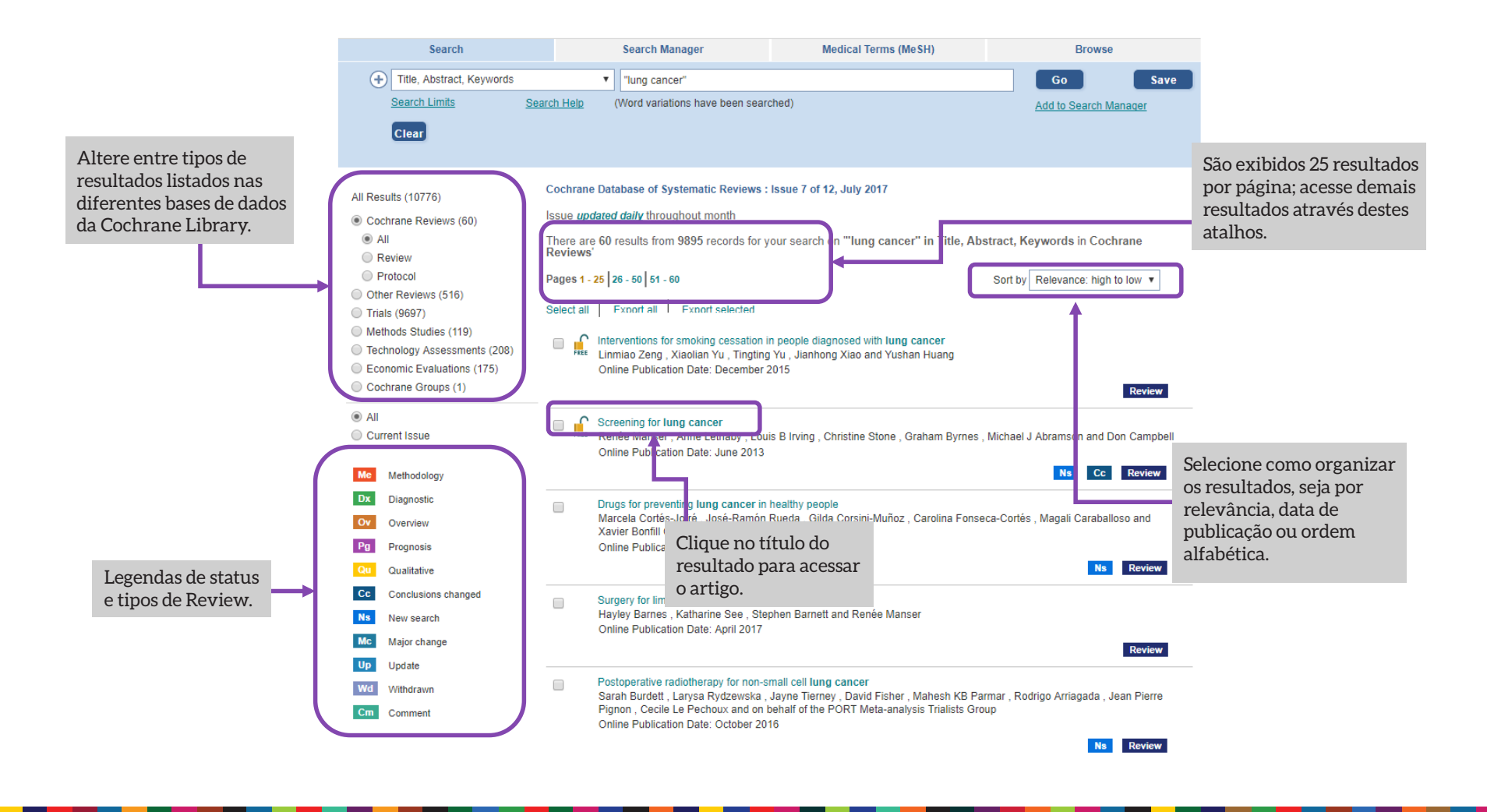

# Status e legendas de **Reviews**

| Review   | Uma Review completa, com resultados e discussões,<br>possivelmente incluindo meta-análises para<br>combinar resultados entre múltiplos estudos.                                       | Мс          | <b>Major Change</b> : O protocolo sofreu<br>emendas para refletir mudanças no escopo<br>publicado em uma edição mais recente.                                         |  |  |
|----------|----------------------------------------------------------------------------------------------------|-------------|----------------------------------------------------------------------------------------------------|--|--|
| Protocol | Um esboço de uma Review ainda em preparo,<br>incluindo o background, base lógica e métodos.                                                                                           | Wd          | Withdraw: Uma Review ou protocolo<br>foi retirado, possivelmente por ser                                                                                              |  |  |
| Ме       | Methodology Uma revisão sistemática em texto completo acerca de estudos metodológicos.                                                                                                | W           | considerado obsoleto. Motivos para a<br>retirada são especificados no documento.                                                                                      |  |  |
| Dx       | <b>Diagnostic:</b> Uma revisão sistemática em texto<br>completo de um estudo buscando precisão em testes<br>diagnósticos.                                                             |             | <b>Comment:</b> Essa Review ou protocolo<br>inclui comentários. Leitores podem enviar<br>comentários, que serão incorporados à                                        |  |  |
| Ov       | <b>Overview:</b> Uma Visão Geral de múltiplos Reviews<br>da Cochrane, abordando efeitos de duas ou mais<br>intervenções em potencial para uma única condição<br>ou problema do solido | Cm          | Review junto às resposta e feedbacks dos<br>autores.                                                                                                    |  |  |
| New      | Um novo protocolo ou <b>Review</b> que foi publicado na<br>edição mais recente.                                                                                                    | Prognosis   | <b>Prognosis:</b> Uma revisão sistemática de<br>um estudo prognóstico abordando o curso<br>provável ou resultado futuro de pessoas<br>com um certo problema de saúde. |  |  |
| Сс       | <b>Conclusions Changed</b> : Houveram alterações<br>importantes nas Conclusões de uma Review<br>publicada na edição mais recente.                                                     | Qualitative | Qualitative: Uma revisão sistemática<br>que sintetiza evidencias qualitativas para<br>abordar questões ou aspectos diferentes                                         |  |  |
| Ns       | <b>New Search:</b> Uma nova busca por estudos,<br>conduzida em uma Review existente, publicada na<br>edição mais recente.                                                             |             | além da eficácia.                                                                                                    |  |  |

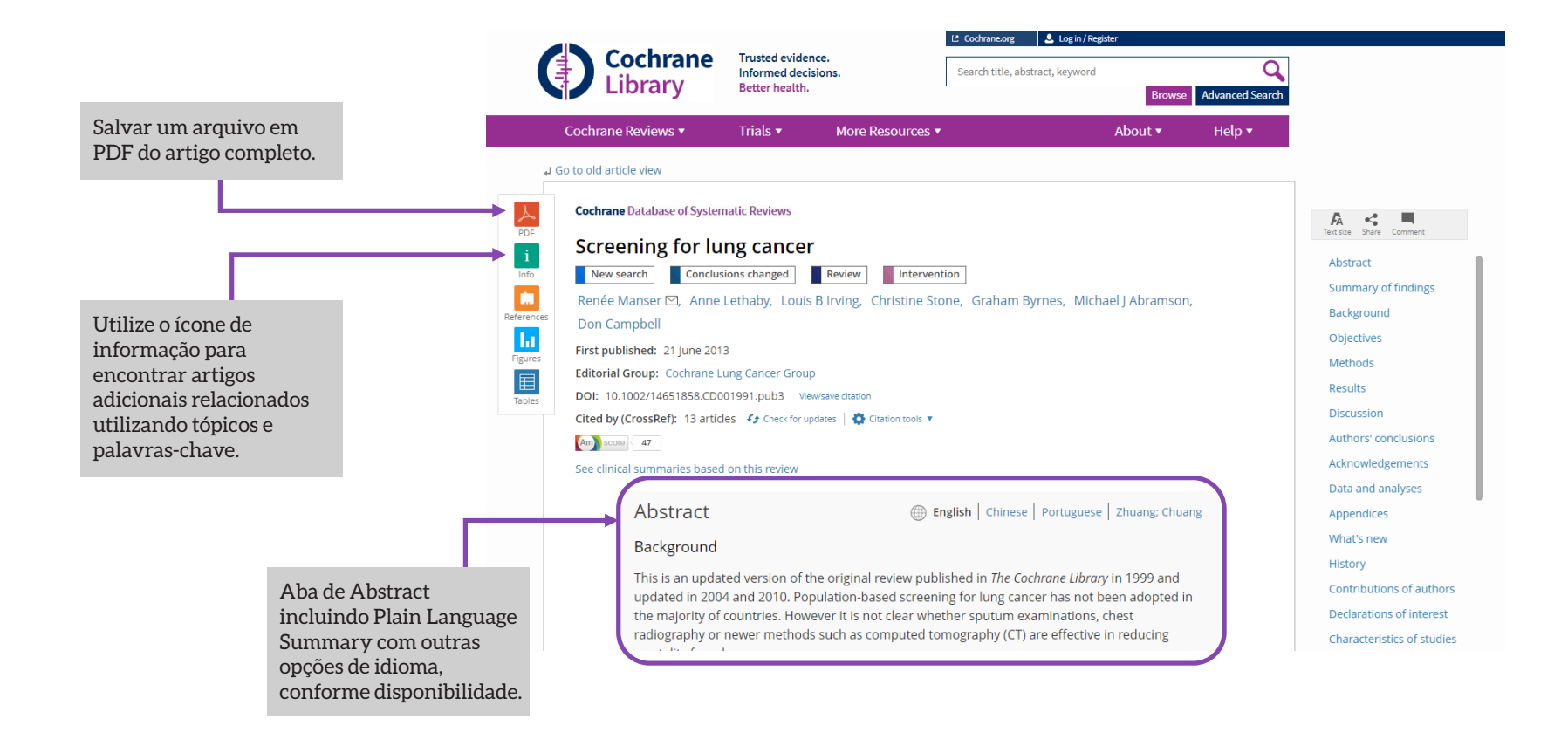

|            |                                                                                                    |                                                                                                    |                                                                           | Cochrane.org                                                                 | 💄 Log in / Re     | gister        |                                                                  |                                                                         |                                                                                    |                                 |                                 |                                             |                         |
|------------|----------------------------------------------------------------------------------------------------|----------------------------------------------------------------------------------------------------|---------------------------------------------------------------------------|------------------------------------------------------------------------------|-------------------|---------------|------------------------------------------------------------------|-------------------------------------------------------------------------|------------------------------------------------------------------------------------|---------------------------------|---------------------------------|---------------------------------------------|-------------------------|
|            | Cochrane                                                                                                    | Trusted eviden<br>Informed decis                                                                   | ce.<br>ions.                                                              | Search title, abst                                                           | tract, keyword    |               |                                                                  | Q                                                                       |                                                                                    |                                 |                                 |                                             |                         |
|            | Library                                                                                                    | Better health.                                                                                     |                                                                           |                                                                              |                   | Brow          | vse Advanced Se                                                  | earch                                                                   |                                                                                    |                                 |                                 |                                             |                         |
|            | Cochrane Reviews 🔻                                                                                                    | Trials 🔻                                                                                           | More Resources 🔻                                                          |                                                                              |                   | About 🔻       | Help 🔻                                                           |                                                                         |                                                                                    |                                 |                                 |                                             |                         |
| <b>↓</b> G | o to old article view                                                                                                    |                                                                                                    |                                                                           |                                                                              |                   |               |                                                                  |                                                                         |                                                                                    |                                 |                                 |                                             |                         |
| PDF        | Cochrane Database of System                                                                                                    | atic Reviews                                                                                       |                                                                           |                                                                              |                   |               |                                                                  |                                                                         | <b>A</b><br>Text size                                                              | Share Comment                   |                                 |                                             |                         |
|            | Screening for lui<br>New search Conclusion<br>Renée Manser ⊠, Anne L                                                                     | ng cancer                                                                                          | Review Intervent                                                          | ion<br>ne, Graham B <u>y</u>                                                 | yrnes, Mich       | nael J Abrams | ion, ┥                                                           |                                                                         | Abstra<br>Summ<br>Backg                                                            | nct<br>hary of finding<br>round | Selecion<br>autor pa<br>informa | e o nome de<br>ra ver afilia<br>ções de con | e um<br>ções e<br>tato. |
| Figures    | Don Campbell First published: 21 June 2013 Editorial Group: Cochrare Lu DOI: 10 1002/14651858 (DOC                                       | ng Cancer Group                                                                                    | /save ritation                                                            |                                                                              |                   |               |                                                                  |                                                                         | Object<br>Metho<br>Result                                                          | tives<br>ods<br>s               | Т                               |                                             |                         |
| lables     | Cited by (CrossRef): 13 a ticle                                                                                                    | on this review                                                                                     | Jates   🏠 Citation tools 🔻                                                | ]₊                                                                           |                   |               |                                                                  |                                                                         | Discus<br>Autho<br>Ackno                                                           | rs' conclusion                  | ns                              | ão em                                       |                         |
|            | Use o visualizad<br>figuras para nav<br>através de image<br>baixar para o Po<br>updated in 2004<br>the majority of o<br>radiography or r | glish   Chinese<br>shed in <i>The Coc</i><br>ng for lung cano<br>her sputum ex.<br>nography (CT) a | Portuguese<br>chrane Libra<br>cer has not<br>aminations,<br>are effective | e   Zhuang: Ch<br>ny in 1999 and<br>been adopted<br>, chest<br>e in reducing | uang<br>d<br>d in |               | Data a<br>Apper<br>What'<br>Histor<br>Contri<br>Declar<br>Charae | formato<br>program<br>de Citaç<br>y<br>butions of au<br>rations of inte | anna citaç<br>para uso e<br>nas Gerenci<br>ão ou em t<br>ithors<br>erest<br>tudies | em<br>iadores<br>iexto.         |                                 |                                             |                         |

|            |                                |                                                                                                    | Cochrane.org               | 💄 Log in / Register      |            |              |                           |   |                  |          |
|------------|--------------------------------|----------------------------------------------------------------------------------------------------|----------------------------|--------------------------|------------|--------------|---------------------------|---|------------------|----------|
|            | Cochrane                       | Trusted evidence.<br>Informed decisions.                                                                                                    | Search title, ab           | stract, keyword          |            | Q            |                           |   |                  |          |
|            | Library                        | Better health.                                                                                                    | L                          | В                        | Browse Adv | anced Search |                           |   |                  |          |
|            | Cochrane Reviews 🔻             | Trials • More Resou                                                                                                    | rces 🔻                     | About                    | • F        | Help ▼       |                           |   |                  |          |
| ) لہ       | Go to old article view         |                                                                                                    |                            |                          |            |              |                           |   | Um menu con      | veniente |
| A          | Cochrane Database of System    | atic Reviews                                                                                                    |                            |                          |            |              | A <                       |   | permite acesso   | a partes |
| PDF        | Screening for lu               | ng cancer                                                                                                    |                            |                          |            |              | Text size Share Comment   |   | especificas do a | artigo   |
| i          | New search Conclus             | ions changed Review                                                                                                    | tervention                 |                          |            |              | Abstract                  |   |                  |          |
|            | Renée Manser 🖂 Anne            | ethaby Louis B Irving Christ                                                                                                    | ne Stone Graham F          | Syrnes Michael I Abra    | mson       |              | Summary of findings       |   |                  |          |
| References | Don Campbell                   | construction of the second second s |                            | yrnes, menderyribra      |            |              | Background                |   |                  |          |
| 1.1        | First published: 21 June 2013  | 3                                                                                                    |                            |                          |            |              | Objectives                |   |                  |          |
| Figures    | Editorial Group: Cochrane Lu   | ing Cancer Group                                                                                                    |                            |                          |            |              | Methods                   |   |                  |          |
| Tables     | DOI: 10.1002/14651858.CD0      | 01991.pub3 View/save citation                                                                                                    |                            |                          |            |              | Results                   |   |                  |          |
|            | Cited by (CrossRef): 13 articl | es 🚯 Check for updates 🕴 🌺 Citation t                                                                                                    | ols 🔻                      |                          |            |              | Discussion                |   |                  |          |
|            | Am score 47                    |                                                                                                    |                            |                          |            |              | Authors' conclusions      |   |                  |          |
|            | See clicical summaries based   | on this review                                                                                                    |                            |                          |            |              | Acknowledgements          |   |                  |          |
|            |                                | Utilize Al                                                                                                    | tmetric Scores             | 5                        |            |              | Data and analyses         |   |                  |          |
|            | Abstract                       | para acor                                                                                                    | ipannar a<br>dessa Pewiew  | tuguese   Zhuang;        | ; Chuang   |              | Appendices                |   |                  |          |
|            | васкугочно                     | nas redes                                                                                                    | sociais                    |                          |            |              | What's new                |   |                  |          |
|            | This is an updat               | ed version of the originarieviev                                                                                                    | published in <i>the</i> co | currane Library in 1999  | and        |              | History                   |   |                  |          |
|            | updated in 2004                | 4 and 2010. Population-based s                                                                                                    | reening for lung can       | cer has not been adop    | oted in    |              | Contributions of authors  | 5 |                  |          |
|            | the majority of                | countries. However it is not clea                                                                                                    | r whether sputum ex        | kaminations, chest       |            |              | Declarations of interest  |   |                  |          |
|            | radiography or                 | newer methods such as compu                                                                                                    | ed tomography (CT)         | are effective in reducir | ng         |              | Characteristics of studie | s |                  |          |
|            |                                |                                                                                                    |                            |                          |            |              |                           | / |                  |          |

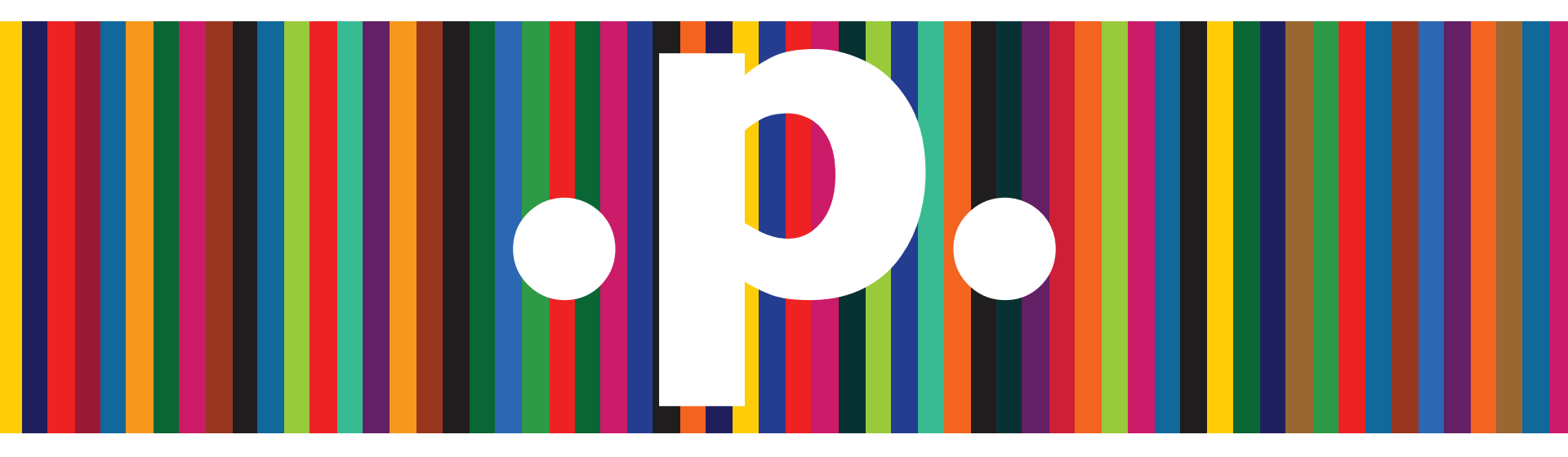

. Obrigado!

http://www.periodicos.capes.gov.br/

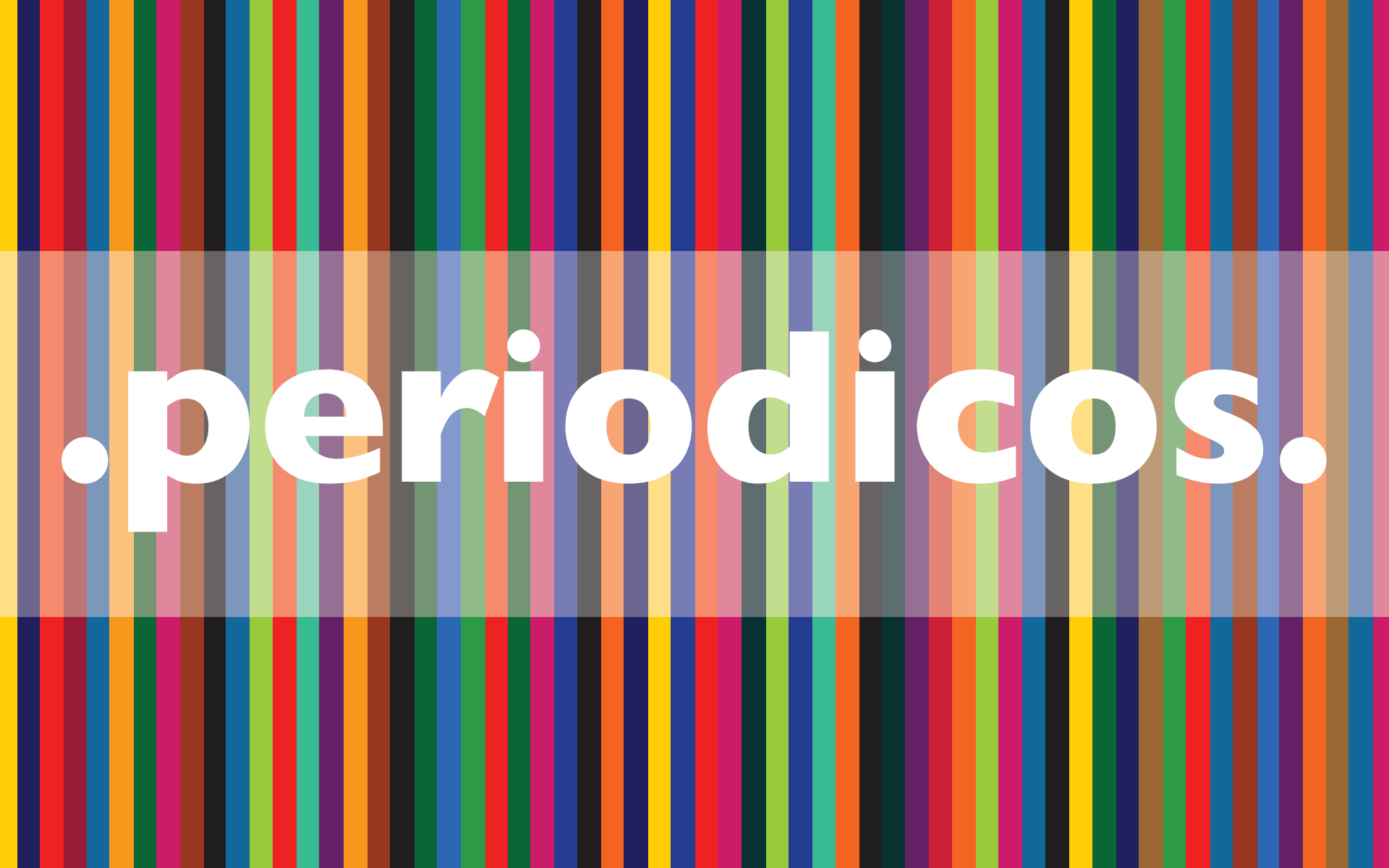